# WINDOWS PC での 仮想 LINUX 環境構築演習

Ver. 1.1 リナックスアカデミー矢越昭仁 **2011/11/05** 

最近 IT 界で話題の仮想化ですが、意外と簡単に自宅でも試せる事をご存知でしょうか。この講義では普通の Windows 環境に、仮想化で必要となるツールのインストールから、実際に仮想環境への Linux インストール、調整といった一連の流れを実習を通して体験します。

| 自宅に Linux を構築するには3      |
|-------------------------|
| Windows 上の Linux 環境3    |
| インストールする方法              |
| デュアルブートによる方法            |
| Live CD/USB を使う方法4      |
| 仮想化ソフトを使う方法4            |
| クラウド・コンピューティングを使う方法5    |
| エミュレータを使う方法5            |
| 仮想化ソフトを使う               |
| OS インストールメディアの入手6       |
| ダウンロードソフトのインストール        |
| OS インストールメディアの確認        |
| 仮想化ソフトの準備10             |
| VMware Player のダウンロード10 |
| ゲスト OS の簡易インストール13      |
| インストール後作業16             |
| ゲスト OS の標準インストール17      |
| VMware Tools の利用19      |
| 仮想システムのメリット20           |
| グリッド・コンピューティング20        |
| LiveCD を使う              |
| LiveCD の入手              |
| BIOS の変更                |
| エミュレータを使う22             |
| 補足資料                    |
| 英語キーボード配列( 104 キーボード)   |
| 教材DVDの内容                |

# 自宅に Linux を構築するには

## Windows 上の Linux 環境

自宅(Windows) PC で Linux を動かすには様々な方法があります。それらを簡単に表に まとめると以下のようになります。お勧め度は LPI 試験を受ける為に自習する環境である か、また構築に手間が掛るかどうかを判定しています。

| 方式          | いいところ                | 不便なところ                    | お勧め度     |
|-------------|----------------------|---------------------------|----------|
| インストール      | PC の性能を 100%使って、100% | Windows は失われます(PC は Linux | 0        |
|             | の機能を使う事ができます。        | 専用機となります)。                | 0        |
| デュアルブート     | 「インストール」方式に加え、起      | 設定が複雑。場合によっては             |          |
|             | 動時に切替えて Windows も動作  | Windows の再インストールを伴い       | ×        |
|             | させることができます。          | ます。                       |          |
| Live CD/USB | とにかく手軽に動作して、既存 PC    | システム設定など高度な操作はでき          | ^        |
|             | に影響が出ません。            | ないなど制限があります。              | $\Delta$ |
| 仮想化         | Windows からプログラムの一つ   | 仮想化ソフトによっては Windows       |          |
|             | として Linux を呼び出すことが   | の再インストール必要となります。パ         |          |
|             | できます。また複数の Linux や   | フォーマンスやネットワークに若干          | $\odot$  |
|             | 他の OS をインストールする事が    | の制約が生じます。                 |          |
|             | できます。                |                           |          |
| クラウド・コン     | インターネットを経由して利用す      | 終了する時には次回に設定した内容          |          |
| ピューティング     | るため、インストールする必要は      | が反映できるよう、システム環境を保         | $\sim$   |
|             | ありません。一般的に従量制の料      | 存する必要があります。またネットワ         | 0        |
|             | 金体系です。               | ーク遅延が生じます。                |          |
| エミュレータ      | Windows の普通のソフトとして   | OS 機能(特にシステム設定やハード        |          |
|             | インストールでき手軽に利用でき      | ウエア依存の機能)に大幅な制限があ         | ×        |
|             | ます。ファイルの共有も簡単です。     | ります。                      |          |

それでは、各方法について、その概要を解説してゆきます。

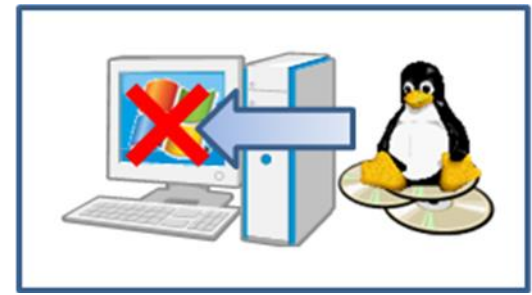

この方法では、既にある Windows PC を潰し て Linux 専用機にする方法です。使わなくな った古い PC を再利用したい人には良い選択 だと思われます。Linux のキットが入った CD または DVD を用意し、PC の BIOS を変更し て CD/DVD から起動できるようにしておきま

す。Linuxのキットをトレーに入れ再起動するとインストーラが立ち上がります。質問が分からない場合は、大抵、省略値(推奨値)を採用すれば大丈夫になっています。

## デュアルブートによる方法

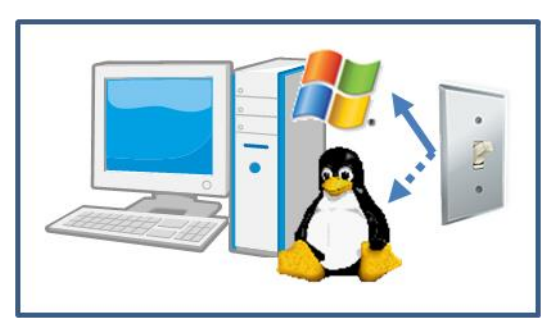

こちらも Linux をインストールしますが、PC 電源投入時に一旦ブートローダーと呼ばれる プログラムが立ち上がるようにしておきます。 ブートローダーに指示する事で Windows と Linux のどちらを起動するか選択できるよう になります。多くの場合 Windows を削除しブ ートローダーをインストールする必要があり

ます。つまり PC を更地にしてからブートローダー、Windows と Linux をインストールす るという手間が発生します。また PC の引越す(データの移動)手間もかかります。

#### Live CD/USB を使う方法

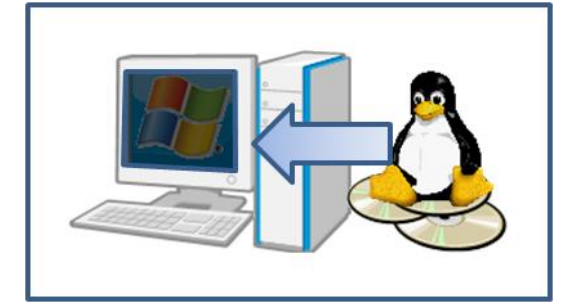

インストール時と同様に BIOS を変更して、 CD/DVDやUSBから起動できるようにしてお きます。インストールと違いライブ形式と呼ば れる Linux が入った CD/DVD や USB メモリ ーを準備し再起動すると、インストールはせず に小さな Linux が立ち上がります。例えれば、 Windows は停止した状態で Linux を利用する

形になります。Live CD/DVD の場合、データ保存・システム変更ができませんし、若干インストール方式に比べ遅いという欠点があります。

#### 仮想化ソフトを使う方法

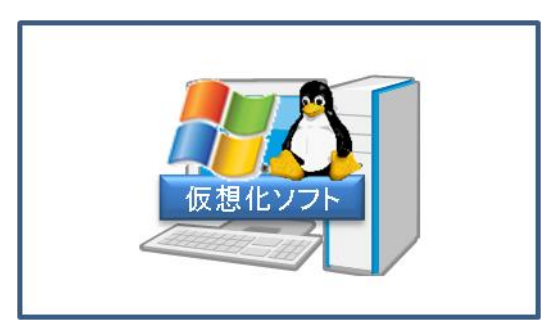

仮想化ソフトウエアをインストールし、その仮 想化ソフトに Linux をインストールする方法 です。仮想化ソフトは普段使っている PC の中 に、疑似的な PC をもうひとつ構築する技術で、 シトリックス社の Xen、ヴイエムウエア社の VMware、マイクロソフト社の Hyper-V など があります。

仮想化ソフトは大きくホスト OS 型とハイパーバイザ型の2種類に分かれます。

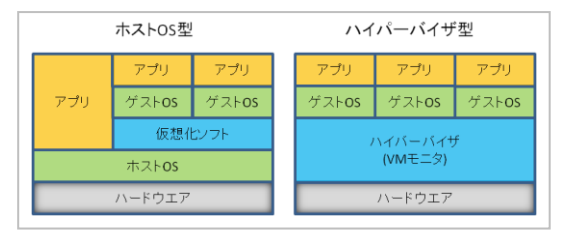

ホスト OS 型は、もともと PC に入っている OS (ホスト OS) 上で仮想化ソフトを動作さ せ、その上でゲスト OS を動作させます。ハイ パーバイザ型は仮想化ソフトウエアを OS と してインストールし、その上にゲスト OS をイ

ンストールして動作させます。ここでは、ホスト OS 型を用います。

IT 業界は数年前から、運用の利便性、冗長性確保の容易さなどから仮想化の利用が増えて おり、実践的な面も含め今回のお勧めとしています。

#### クラウド・コンピューティングを使う方法

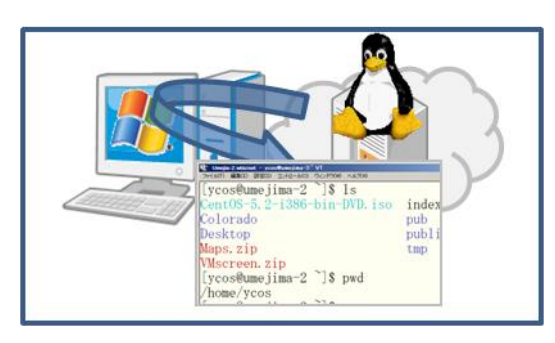

インターネットを介して、仮想化されたコンピ ュータを利用する方法で、セールスフォース・ ドットコム、Amazon EC2、GoGrid、FlexiScale などがあります。利用するにはインターネット に接続できる環境があればよいだけなので、イ ンストールといった手間は発生しませんし、自 分自身の PC に何か変更を加える事もありませ

ん。EC2 など多くのクラウド・コンピューティングは従量課金ですが、非常に安価な価格 設定になっている事が多く、利用できるシステム規模も選ぶことができます(EC2 では1時 間10円程度です)。

#### エミュレータを使う方法

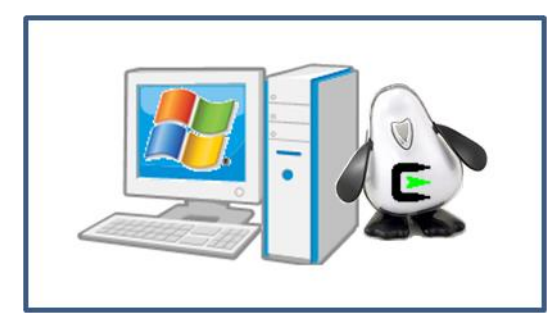

Linux を真似た Windows ソフトウエアを普通 にインストールして利用する方法です。何かを 真似たソフトウエアの事をエミュレータ(模 倣)とよび、たとえば携帯電話をマネたり、ゲ ーム機をマネしたソフトウエアを使って PC上 でプログラム開発や動作確認を行っています。 Linux のエミュレータで有名なのは Cygwin

で、インターネット経由でいろいろな追加ソフトウエアをダウンロードする事ができます。 ただしエミュレータはあくまでも、模倣に過ぎないので本物の Linux とは動作が若干異な り、システム設定などはほとんどできません。LPIC の 101 試験程度の内容であれば自習環 境として利用できます。

また OS ではなく、種々のコマンドが Linux を模しており、実際には Windows のプログラ ムとして設計されています。つまりエミュレータで作成したプログラムは、そのまま Windows で動作させる事ができます。

この資料では手軽な「仮想化」、「LiveCD」、「エミュレータ」の3種類について解説します。

# 仮想化ソフトを使う

仮想化ソフトを使うためには、仮想化ソフト自信以外に、OS のインストールメディアが必要です。この例では CentOS と VMware Player (ホスト OS 型)を用います。他にも Oracle の VirtualBox や Paralles などがありますが、シェアの多さと手軽さから VMware Player を選定しました。

## OS インストールメディアの入手

公開ファイルサーバである理化学研究所(理研)や IIJ には、非常に多くの無償ディストリ ビューションのデータが保存されています。これらのサイトにアクセスし必要なインスト ールメディアをダウンロードできます。多くのサイトはディスク容量圧縮のために最新版 以外のメディアはディレクトリだけで、実態を削除している場合がほとんどです。 主な国内公開ファイルサーバ

| 運営母体          | URL                       |
|---------------|---------------------------|
| 理化学研究所        | http://ftp.riken.jp/      |
| IIJ           | http://ftp.iij.ad.jp/pub/ |
| KDDI 研究所      | http://www.ftp.ne.jp/     |
| 北陸先端科学技術大学院大学 | http://ftp.jaist.ac.jp/   |

2011年10月現在の最新 CentOS は <u>http://ftp.riken.jp/Linux/centos/5.7/isos/i386/</u> にあり ます。

### ダウンロードソフトのインストール

CentOS Ver5.7 では、CD 版で8ファイル、DVD 版は2ファイルです。DVD 版は巨大で、 4GB を超えます。多くの PC では、4GB 超のファイルを正しくダウロードする事ができま せん。これはファイルシステムの制限や、ブラウザやファイル転送プログラムの仕様など いくつかの要因が考えられます。

CD のサイズを超えるようなファイル(目安として 1GB)は、専用のダウンロードソフト を使用します。とくに RedHat のダウンロードに BitTorrent と呼ばれるプロトコルおよび ソフトが利用された事<sup>1</sup>から、この Torrent 形式が普及しています。

BitTorrent は P2P 形式で、ファイルを複数の PC からダウンロードします。また利用者は ダウンロード時にはそのファイルを他のユーザへ提供(アップロード)する事でネットワ ークを効率良く利用できるよう設計しています。Winny と違い、インデックストレントフ ァイル(.torrent)に従ってダウンロードするファイルを限定するよう設計されているため、 情報漏洩の危険性が低く、多くの企業でも採用されています。

<sup>1 2003</sup>年にドイツ人ユーザが BitTorrent を使って RedHat を公開したところ、3日間で3万ダウンロードを達成。

主な BitTorrent クライアント

| ソフト名       | 特徴                                    |
|------------|---------------------------------------|
| BitTorrent | オリジナルは OSS だったが現在はコード未公開。uTorrent を吸収 |
|            | http://www.bittorrent.com/            |
| BitComet   | 東アジアで人気、日本語情報が多いが、広告も多い。              |
|            | http://jp.bitcomet.com/               |
| BitSpirit  | 多機能・高性能なクライアント。                       |
|            | http://www.bitspirit.cc/en/           |

いずれのソフトもバナー広告や、ブラウザのメニュー追加を行うため、不要であればその 旨をインストーラに指示する必要があります。

またダウンロードページが分かりづらく、目的以外のソフトをダウンロードするページに 誘導される場合があるので、かならず名称を確認してからダウンロード、インストールし てください。

今回は、日本語の情報が多く利用者も多い BitComet を選定しました。ダウンロードサイト (http://www.bitcomet.com/) にアクセスしインストールしてください。

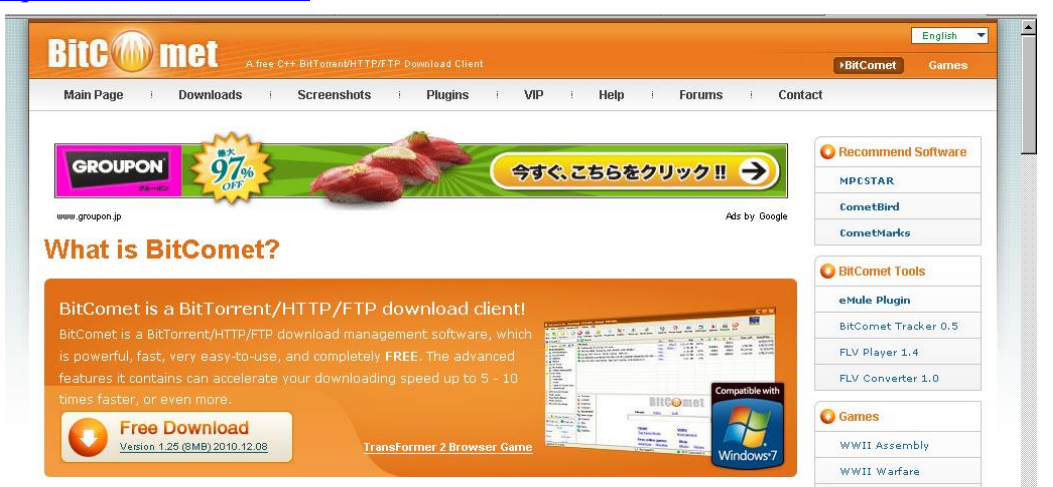

BitComet のインストールが完了したら、公開サイトの torrent ファイルを BitComet で開きます。

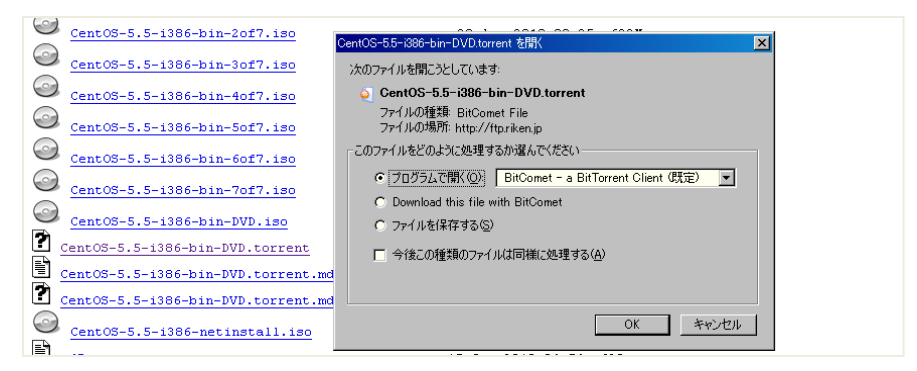

| 副新しい BitTorrent タスクを作成                                                                                                    |                    |
|----------------------------------------------------------------------------------------------------|--------------------|
| 全般 SnapShot 高度な設定 公開者 ファイルのダウンロー                                                                                                    | ド順序                |
| 保存先                                                                                                    |                    |
| (保存先( <u>S</u> ): C:¥Downloads                                                                                                    | · ··· ·            |
| サブフォルダ: CentOS-5.5-i386-bin-DVD                                                                                                    |                    |
| _ Torrent の内容                                                                                                    |                    |
| 名前: CentOS-5.5-i386-bin-DVD                                                                                                    |                    |
| 公開者:                                                                                                    |                    |
| サイズ: サイズ: 3.89 GB / 3.89 GB, ディスク空き容量: 3.3                                                                                                    | 31 GB              |
| 7ァイル名                                                                                                    | サイズ %              |
| 🗹 🗋 CentOS-5.5-i386-bin-DVD.iso                                                                                                    | 3.89 GB 0.0%       |
| M md5sum.txt                                                                                                    | 629 B 0.0%         |
| Market average to the second second s | 865 B 0.0%         |
| Shalsum.txt                                                                                                    | 709 B 0.0%         |
| Sharson txt                                                                                                    | 943 B 0.0%         |
| sha256sum.txt.asc                                                                                                    | 1.15 KB 0.0%       |
|                                                                                                    |                    |
| ■ すべて選択/選択解除 ■ 25                                                                                                    | 「オ □ 音楽 □ 画像 ■ その他 |
| 今すぐダウンロード( <u>D</u> )                                                                                                    | 後でダウンロード(L) キャンセル  |

Torrent ファイルのダウンロードが完了する と、BitComet が起動しダウンロードファイ ルの確認画面が表示されます。

途中でネットワークが切断されても途中から 再開することができるなどいろんな機能を備 えています。

## OS インストールメディアの確認

OS インストールメディアは容量が大きく、内容も重要なため正しくダウンロードされたか を確認すべきです。多くのサイトではダイジェストと呼ばれる特殊な計算式を使って、フ ァイル全体を走査した結果を公開しています。計算式はいくつかあり、CentOS 5.7 では、 MD5、SHA1、SHA256 があります。その計算結果は md5sum.txt といったファイル名で 公開されています。

例)

| dc856604d09a3b6777aa1bb512a1935f | CentOS-5.7-i386-bin-1of8.iso     |
|----------------------------------|----------------------------------|
| 6c6bfc2e10c3e801783ff1c5597f46dc | CentOS-5.7-i386-bin-2of8.iso     |
| 49589116dccf75fbd9649ec7fb3b99b4 | CentOS-5.7-i386-bin-3of8.iso     |
| 27261f30d80d91673dfb4bbf1f4aa3f5 | CentOS-5.7-i386-bin-4of8.iso     |
| 2bb5e1bf2aa6a783e36337e713f92437 | CentOS-5.7-i386-bin-5of8.iso     |
| c3ae081765767c8e5a63f809502c1004 | CentOS-5.7-i386-bin-6of8.iso     |
| 83c55db138f03302f68c3d5364ca5e73 | CentOS-5.7-i386-bin-7of8.iso     |
| 8b28bf769035010a2142e73a408705ff | CentOS-5.7-i386-bin-8of8.iso     |
| f64544635a0e1198899eb756072622f5 | CentOS-5.7-i386-bin-DVD-1of2.iso |
| 048110b6c42ac84c1cf8408b75202e16 | CentOS-5.7-i386-bin-DVD-2of2.iso |
| 11222d9134cdfc101f6f91fe544254c9 | CentOS-5.7-i386-netinstall.iso   |

ダイジェストを計算するプログラムはフリーで公開されており、適当なものを入手すると

よいでしょう。<u>http://www.vector.co.jp/vpack/filearea/win/util/bin/</u>

ダウンロードしたファイルの計算結果が、先の公開されている計算結果と合致していれば 正しくダウンロードできた事になります。不一致の場合は、再度ダウンロードしてくださ い。

例) FashHash (フリーソフト)の実行例

ダイジェスト計算したいファイルをドラッグ&ドロップすると計算されます。

|    | 🔒 Fa         | FastHash ver0.39 # |                 |             |                |      |       |                                                       |  |  |
|----|--------------|--------------------|-----------------|-------------|----------------|------|-------|-------------------------------------------------------|--|--|
|    | 771.         | ル(F) ハッシュ(S)       | 表示(V) オブション     | /(O) ヘルプ(H) |                |      |       |                                                       |  |  |
| Γ  | 1            | ファイル名              | フォルダ名           | サイズ(bytes)  | 更新日時           | 進捗状況 | CRC16 | SHA-1                                                 |  |  |
| F  | ~            | CentOS-5.7-i38     | C:¥Users¥yakihi | 401,408     | 2011/10/03 8:4 | 100% | 7FEA  | 18A43BE42E159BF37DEB87CE8636930BA7856F75              |  |  |
| Ŀ  | $\checkmark$ | CentOS-5.7-i38     | C:¥Users¥yakihi | 651,411,456 | 2011/10/03 8:3 | 100% | 9F5A  | 6ACBF1DB3F4DCE6DCE7DF15C54394A7CEF6C3A7D              |  |  |
| Ŀ  | $\checkmark$ | CentOS-5.7-i38     | C:¥Users¥yakihi | 663,240,704 | 2011/10/03 8:3 | 100% | 7248  | 241 E5E A801 B449 FF59191 C620 DB0 A6 B00 B4 A A A F5 |  |  |
| Ŀ  | <b>/</b>     | CentOS-5.7-i38     | C:¥Users¥yakihi | 662,933,504 | 2011/10/03 8:3 | 100% | 5D06  | 0955C2029C1839B1E3601BB4238A2CD6C84E9ACA              |  |  |
| Ŀ  | <b>~</b>     | CentOS-5.7-i38     | C:¥Users¥yakihi | 666,644,480 | 2011/10/03 8:4 | 100% | 404F  | 7E094A60E2DDB7904E425487B8C4936E464F10A5              |  |  |
| Ŀ  | <b>~</b>     | CentOS-5.7-i38     | C:¥Users¥yakihi | 661,344,256 | 2011/10/03 8:4 | 100% | 7375  | 3EB0EE0B146140C4EF812D69FBC8712DA1C0661D              |  |  |
| Ŀ  | <b>~</b>     | CentOS-5.7-i38     | C:¥Users¥yakihi | 666,675,200 | 2011/10/03 8:5 | 100% | 86F1  | 31B689247DA34A58119B91821B13F70424E85A16              |  |  |
| L, |              | CentOS=57=i38      | C:¥Users¥vakihi | 306 202 624 | 2011/10/03 8:4 | 100% | 3451  | 468EB403BD111C77E47BE31693C544ECBA2EAC97              |  |  |

ファイルサーバで公開されている.ISO 拡張子のファイルは CD/DVD の内容を1つのファ イルにまとめたアーカイブと呼ばれる形式で、OSによらず互換性がありますが圧縮してい ないため容量は大きくなります。正式な規格名は ISO 9660 と言いますが、ファイル名長さ の制限などから、利便性を向上させるために機能拡張した Rock Ridge(UNIX 系)、Joliet(MS 系)、Apple ISO9660 Extensions などがあります。

現在は DVD の出現により ISO9660 の制限を解決し、大容量光ディスクに対応した UDF (Universal Disk Format) が制定され、こちらが主流になっています。

なお CD/DVD として利用するには、ISO イメージライターなどと呼ばれるソフトが必要と なります。

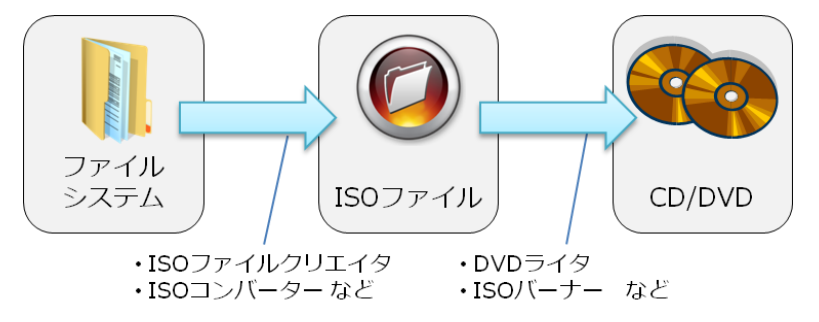

Linxu では直接マウント可能です。

|     |    |         | mount       | -0   | loop    | ISO ファ    | イル   | マウン       | トポイント     |         |       |      |
|-----|----|---------|-------------|------|---------|-----------|------|-----------|-----------|---------|-------|------|
| トラン | 実行 | 例)      |             |      |         |           |      |           |           |         | -     |      |
|     | #  | moun    | t /dev/cdro | m    | /mnt    |           | # ←  | まず ISC    | )の入った     | こ DVD を | シマウン  | ント   |
|     | #  | ls      |             |      |         |           |      |           |           |         |       |      |
|     |    | ( DVD   | の内容、ISO     | ファ   | イル2     | つとダイシ     | ジェス  | ト結果)      |           |         |       |      |
|     | #  | mkdir   | /dvd        |      |         |           | # ←  | マウン       | トポイン      | 卜作成     |       |      |
|     | #  | moun    | t /mnt/Cent | :OS- | 5.7-i38 | 6-bin-DVD | /Cen | tOS-5.7-i | 386-bin-I | OVD-1of | 2.iso | /dvd |
|     | #  | ls /dvo | b           |      |         |           |      |           |           |         |       |      |

## 仮想化ソフトの準備

今回は Windows で動作する仮想化ソフトを使い、その上で Linux を動作させる方法を解説 します。主な仮想化ソフトとしては多くの種類がありますが、今回は情報量の多さと手軽 さから VMware Player を採用しました。

| ソフト名      | 特徴                                     |
|-----------|----------------------------------------|
| VMware    | デファクトスタンダード。企業での利用も多く安定している。           |
| Oracle VM | Oracle が他の製品との統合を目指し拡充中。VirtualBox は無償 |
| Parallels | 比較的古参で MacOS 関連に強み。試用可能。               |
| XenServer | OSS、Linux で強み。ハイパーバイザ版のみ。              |

VMware 自体は有料ソフトウエアですが、VMware Player (クライアント機能)は無償で利 用できます。<u>http://www.vmware.com/download/player/</u>からダウンロード、インストー ルしてください。

VMware Player のダウンロード

|                                                                                                    |                                                                                                    |                           |                                                                                                    | United States  | [change] Search                                                                                                    |
|----------------------------------------------------------------------------------------------------|----------------------------------------------------------------------------------------------------|---------------------------|----------------------------------------------------------------------------------------------------|----------------|----------------------------------------------------------------------------------------------------|
| <b>vm</b> ware <sup>®</sup>                                                                                                    |                                                                                                    | Community                 | Forums   Technical Reso                                                                                       | urces   Virtua | Il Appliances   Store   My Acc                                                                                                    |
| Cloud Computing Virtuali                                                                                                    | zation Solutions                                                                                                    | Products                  | Services Support                                                                                              | & Downloads    | Partners Company                                                                                                    |
| Home > Downloads > VMware Player V<br>Download VMM                                                                                                    | vare Player                                                                                                    |                           |                                                                                                    |                | Search VMware Downloads<br>All Downloads                                                                                                |
| Download VMware                                                                                                    | Player                                                                                                    |                           |                                                                                                    |                | Search                                                                                                    |
| Click on the "Download" link on one o                                                                                                    | f the versions below to gain a                                                                                         | ccess to your bi          | naries.                                                                                                    |                | Related Resources                                                                                                    |
| Stay Informed<br>Be sure to read the Release Notes for<br>Looking to promote VMware<br>Please read and accept the VMware I<br>Other versions of VMware Player: 3 | r each version prior to downlo<br><b>Player on your site?</b><br>Jsage Guidelines to gain acc<br>0, 2.5, 2.0, 1.0      | ading.<br>ess to VMware F | Ylayer icon.                                                                                                  |                | Product Info<br>Documentation<br>Knowledge Base<br>Community<br>Self-Help Support<br>Support Policies<br>Icon Usage & Guidelines        |
| Product Downloads Drivers & To                                                                                                    | ols Open Source                                                                                                    |                           |                                                                                                    |                | Need Help Downloadin                                                                                                    |
| /Mware Player 4.0                                                                                                    |                                                                                                    |                           |                                                                                                    | ~              |                                                                                                    |
| PRODUCT                                                                                                    |                                                                                                    |                           | VERSION                                                                                                    | RELEASE D      | ATE                                                                                                    |
| √Mware Player 4.0                                                                                                    |                                                                                                    |                           | 4.0.0                                                                                                    | 2011/10/0      | 4 Download                                                                                                    |
| Download Products<br>Visit Download Center<br>Download SDKs & APIs<br>Download Patches<br>Sign Up for Patch Alerts                                               | Purchase Support<br>Review VMware Support<br>Request Renewal/Upgrad<br>Contact VMware Sales<br>Locate a VMware Reselle | Options<br>le Quote<br>rr | Connect with Experts<br>Visit Community Forums<br>Join VMware User Groups<br>Visit VMworld<br>Browse Training |                | Find Answers<br>Visit Product Support Centers<br>Read Product Documentation<br>Search the Knowledge Base<br>Find Support Help Documents |

2011 年 10 月時点での最新バージョンは 4.0 になります、右下の[Download]ボタンをクリ ックします。ダウンロードにはユーザ登録が必要です、予め無償メールなどを用意してお くとよいでしょう。

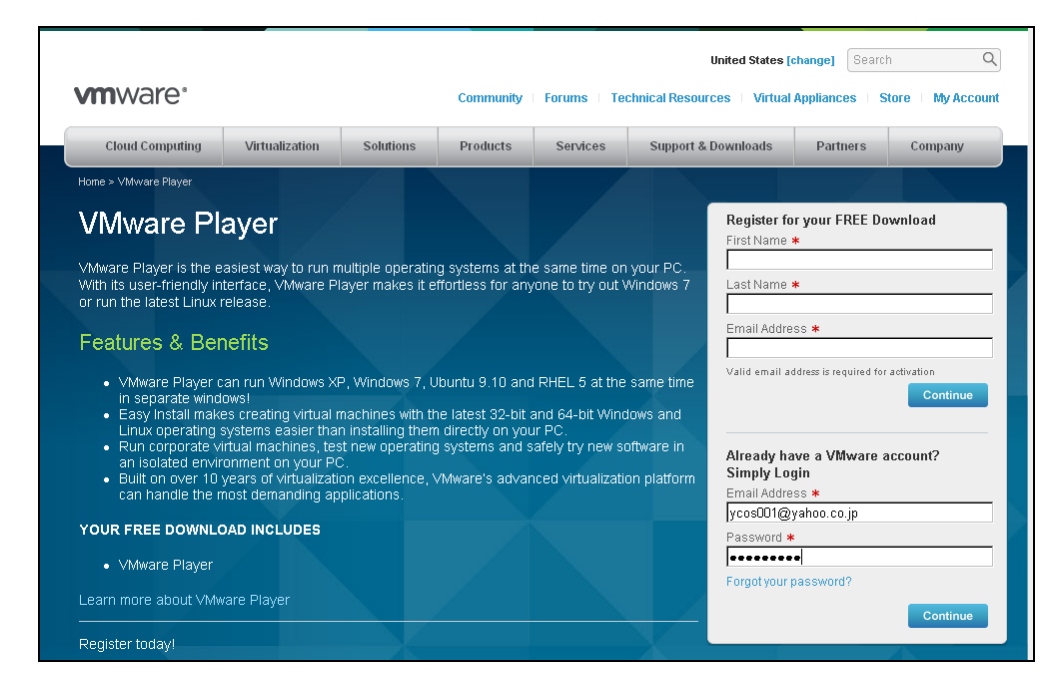

VMware Player は Windows 版(32/64bit 混載)以外にも Linux 32bit, Linux 64bit があり

ます。また古いバージョンもありますが、最新を用いるとよいでしょう。

| IIvvale                                                 |                                              |                                                                            | Community                                                                  | Forums Te                                                | chnical Resources   Virtua          | al Appliances   S                                     | tore My Ac                   |
|---------------------------------------------------------|----------------------------------------------|----------------------------------------------------------------------------|----------------------------------------------------------------------------|----------------------------------------------------------|-------------------------------------|-------------------------------------------------------|------------------------------|
| Cloud Computing                                         | Virtualization                               | Solutions                                                                  | Products                                                                   | Services                                                 | Support & Downloads                 | Partners                                              | Company                      |
| Home > VMware Player > /<br>VMware P                    | Activation<br>Plaver Fre                     | e Prod                                                                     | uct Dov                                                                    | vnload                                                   |                                     | Technical Resou                                       | 1000                         |
|                                                         |                                              |                                                                            |                                                                            |                                                          |                                     | VMware Player D<br>Community Foru<br>Workstation Zeal | ocumentation<br>m<br>ot Blog |
| Download Informa                                        | tion                                         |                                                                            |                                                                            |                                                          |                                     |                                                       |                              |
| VMware Player 4.0<br>Windows<br>10/04/11   4.0.0   11   | for 32-bit and 64-bit<br>17M   Binary (.exe) | Download<br>VMware Playe<br>for 32-bit and<br>MD5SUM(*) 66<br>SHA1SUM(*) 6 | r for Windows 32-<br>64-bit Windows<br>97fc6ab24b08f2dt<br>791fc49c51c40cf | bit and 64-bit.exe<br>91fbb0809819cac<br>55bf87fee369316 | Installation file<br>a<br>3bac143d8 |                                                       |                              |
| VMware Player 4.0<br>10/04/11   4.0.0   1:<br>(.bundle) | for 32-bit Linux<br>26M   Binary             | Download<br>VMware Playe<br>Linux<br>MD5SUM(1) 26<br>SHA1SUM(1) 26         | r for Linux 32-bit.b<br>Scc92328f71 a0fac                                  | undle Installation<br>10514c65b5117d                     | file for 32-bit<br>c                |                                                       |                              |

## VMware Player のインストール

インストールは、既定値を用いればよく簡単に進める事ができます。

1.開始

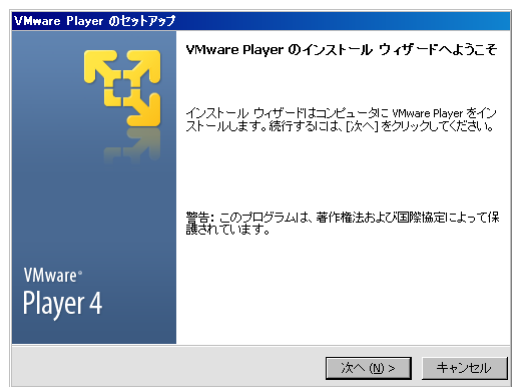

2.インストール先の指定(既定)

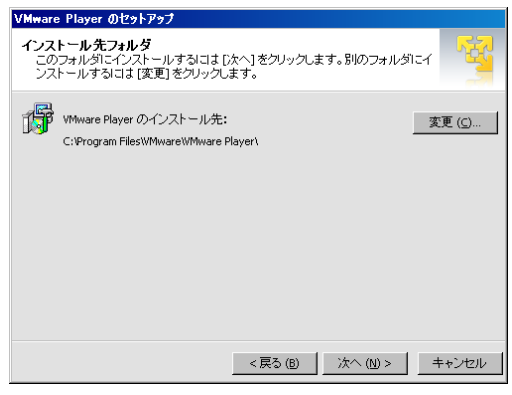

3.事項更新の指定(要チェック)

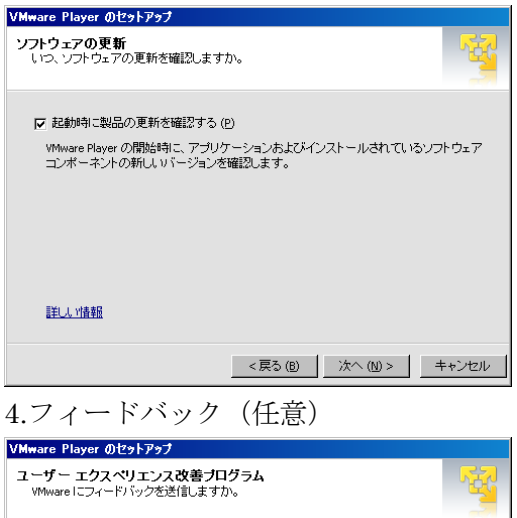

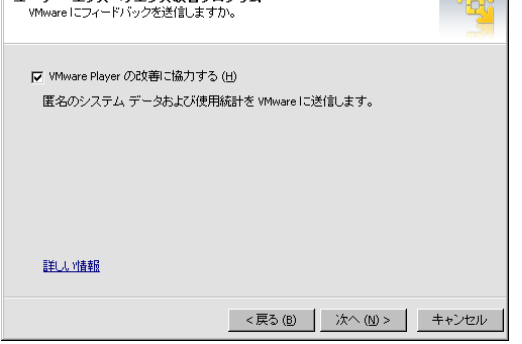

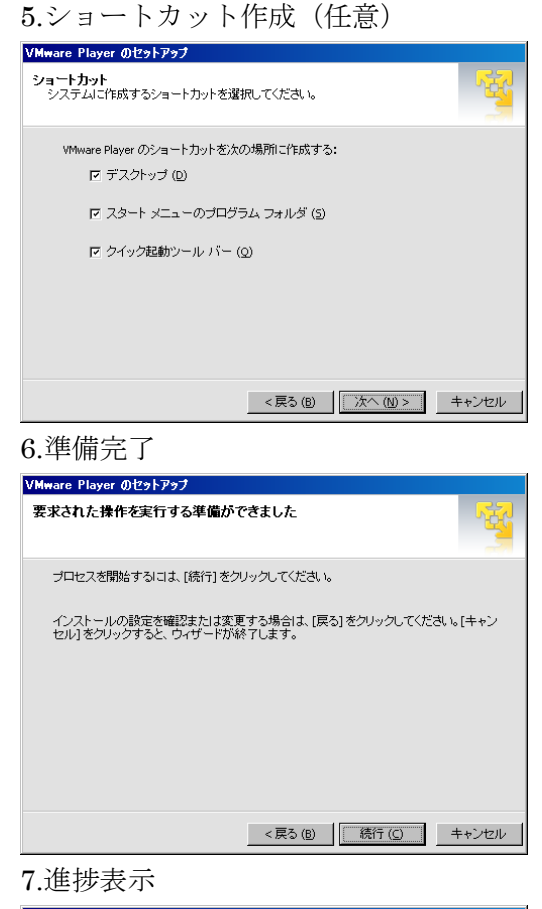

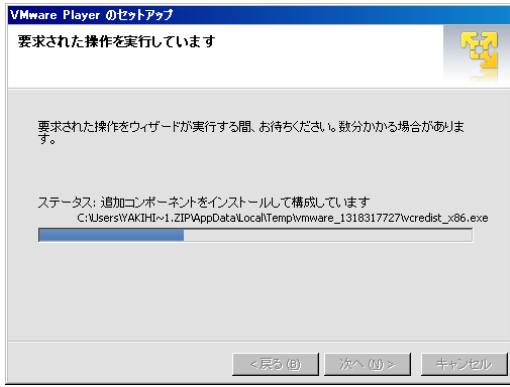

#### 8.完了

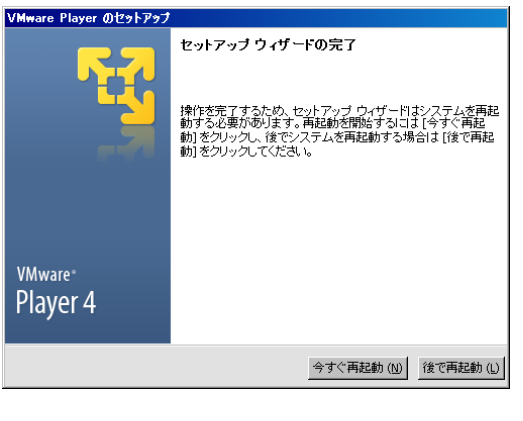

# ゲスト OS の簡易インストール

VMware Player を起動し、CentOS のインストールを行います。

0.使用許諾確認(初めて起動した時のみ)

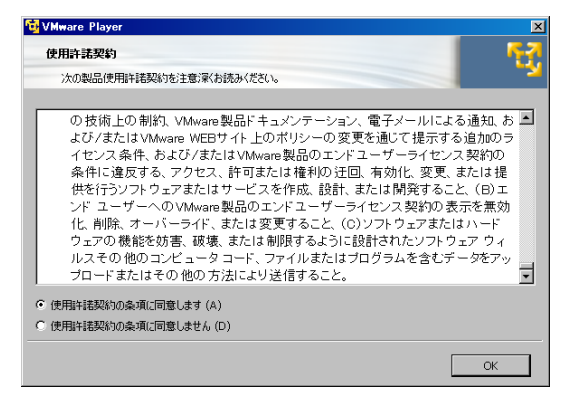

インストール後はじめて Player を起動した 時に質問されます。利用許諾を確認の上、同 意するか、しないかを選びます。 同意しない場合は起動できません。

1.新規仮想マシンの作成

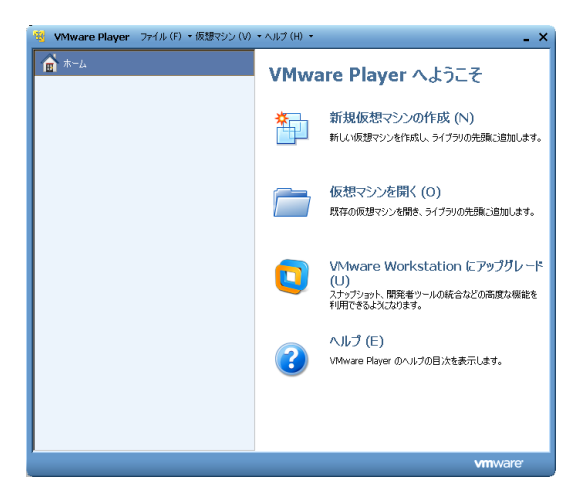

普段は、この開始画面が最初に表示されます。 「新規仮想マシンの作成(N)」をクリックし ます。

#### 2.インストール元の指定

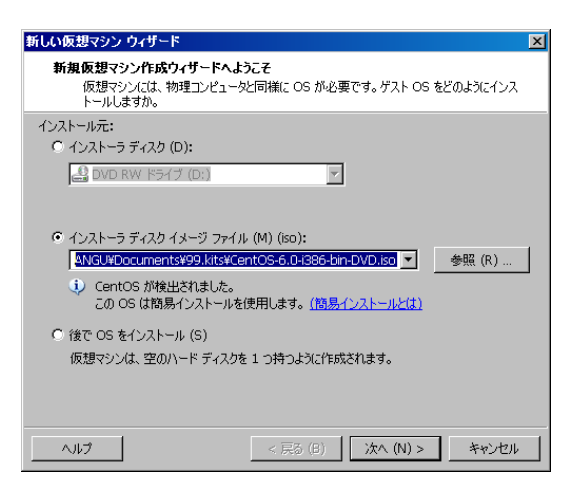

予めダウンロードしておいた Linux の ISO フ ァイルを指定します。 主なディストリビューションは「簡易インス トール」が利用できます。 Player 4.0 は、CentOS 5.x の簡易インストー ルに対応しています(Ver 6.0 は未対応)。

簡易インストールではユーザの作成や基本的 な設定は Player が行います。簡単な設定値 (ユーザ名、パスワード=root と共通、マシ ン名など)を入力するだけで、自動的にゲス ト OS のインストールが行われます。 3.インストールパラメータ入力

| #1.1.2.15#B=22.5.             | e al le                                       | N        |
|-------------------------------|-----------------------------------------------|----------|
| 新しいのスタイソフ<br>簡易インスト・<br>これは C | フィントト<br>ー <b>ル結報</b><br>entOS のインストールに使用します。 | <u>^</u> |
| Linux のパーソナラ                  | หส                                            |          |
| フル ネーム (F):                   | Akihito YAKOSHI                               |          |
|                               |                                               |          |
| ユーザー名 (U):                    | student                                       |          |
| パスワード (P):                    | •••••                                         |          |
| 確認 (C):                       | •••••                                         |          |
|                               | このパスワードは、ユーザー アカウント用および root アカウント用です。        |          |
|                               |                                               |          |
|                               |                                               |          |
|                               |                                               |          |
|                               |                                               |          |
|                               |                                               |          |
| ヘルプ                           | < 戻る (B) 次へ (N) > キャンセル                       | .        |

| 自身の名前と、一般ユーザ名およびそのパス  |
|-----------------------|
| ワードを入力します。            |
| パスワードは root と共通になります。 |

この例では student ユーザを作成し、そのパ スワードは root と同じ物となります。 また「フルネーム」は passwd ファイルの GECOS 領域に設定されます。

| 4.インス | トール場所の指定 |
|-------|----------|
|-------|----------|

| 新しい仮想マシン ウィ               | ザード                                 | x      |
|---------------------------|-------------------------------------|--------|
| <b>仮想マシンの名前</b><br>仮想マシンに | ┇<br>使用する名前を指定してください。               |        |
| 仮想マシン名 (V):               |                                     |        |
| CentOS                    |                                     |        |
| 場所 (L):                   |                                     |        |
| C:¥Use                    | J¥Documents¥Virtual Machines¥CentOS | 参照 (R) |
|                           |                                     |        |
|                           |                                     |        |
|                           |                                     |        |
|                           |                                     |        |
|                           |                                     |        |
|                           |                                     |        |
|                           | < 戻る (B) 次へ (N) >                   | キャンセル  |

仮想マシン名と、ゲストOSを格納するファ イルの場所を指定します。 既定値でかまいません。

5.仮想ディスク指定

| ուն            | 反想マシン ウィザード                                                                                                    |
|----------------|----------------------------------------------------------------------------------------------------|
| ₹.             | <b>ィスク容量の指定</b><br>このディスクのサイズを指定してください。                                                                                         |
| 仮た<br>イル<br>イル | 夏マシンのハード ディスクは、ホスト コンピュータの物理ディスク上に 1 つきたは複数のファ<br>として保存されています。これらのファイルは、初めは小さいものの、アプリケーション、ファ<br>、およびデータを仮想マシンに追加するにつれて大きくなります。 |
| ディ             | スク最大サイズ (S) (GB): 20.0 🗧                                                                                                    |
| Cer            | ,                                                                                                    |
| ~              |                                                                                                    |
|                | 1次急ナイズクを単一ノアイルとして格納(U)                                                                                                    |
| ۲              | 仮想ディスクを複数のファイルに分割(M)                                                                                                    |
|                | ディスクを分割すると、仮想マシンを別のコンピュータに容易に移動できるようになりますが、非常<br>に大きなディスクではパフォーマンスが低下する可能性があります。                                                |
|                |                                                                                                    |
|                |                                                                                                    |
|                |                                                                                                    |
|                |                                                                                                    |
| ^              | JJJプ < 戻る (B) 次へ (N) > キャンセル                                                                                                    |

ディスクレイアウト

| ディスク      | ディレクトリ | 容量    |
|-----------|--------|-------|
| /dev/sda2 | 1      | 18GB  |
| /dev/sda1 | /boot  | 300MB |
| /dev/sda3 | SWAP   | 2GB   |

仮想ディスクの最大サイズと、ファイル数を 指定します。既定値でかまいません。

仮想ディスクは(4)で指定した場所に仮想マシ ン名で作成されます。仮想ディスクの容量は 必要に応じ拡張されるので実際のディスクに 占めるデータ容量とは一致しません。(実際の 空き容量が不足していても処理を続行できま す)

仮想ディスクファイルは(4)の指定場所に、仮 想マシン名-sNNN.vmdk という名称で作成 されます。

この例では、11個のファイルに分割され総合 計は 2.5GB となりました。 7.仮想マシン起動

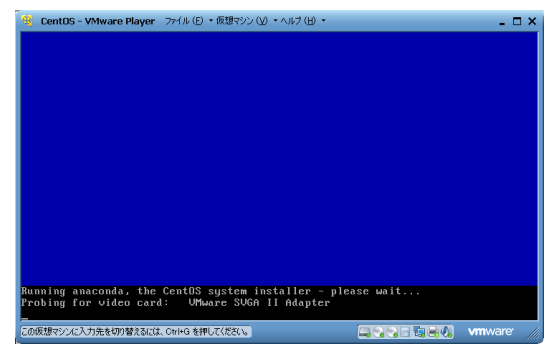

8.インストーラ起動(簡易)

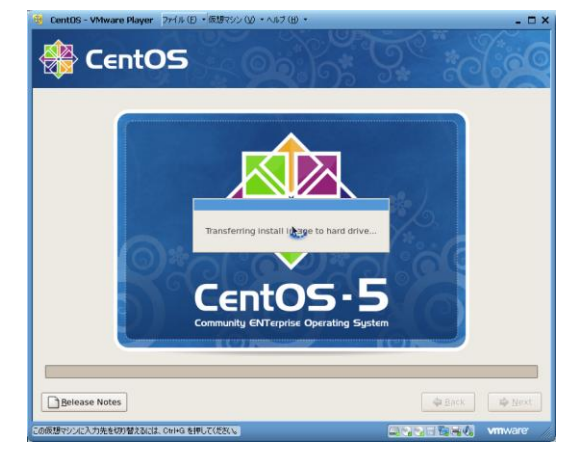

ウィザードが終了すると、Player は PC のコ ンソールに切り替わります。

しばらくするとインストーラが起動されます が、必要な入力は Player が行います (簡易インストールの場合) このあと入力はなく、自動的に CentOS がイ ンストールされ起動されます。

#### 9.CD 取り換え(CD-ISO 時)

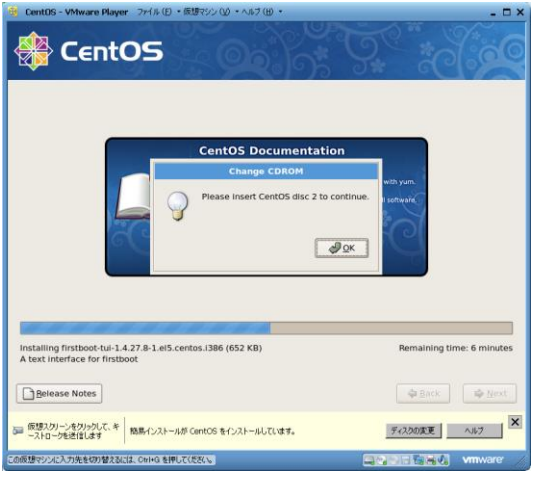

ゲスト OS のキットが 1 ファイルに収まらな い場合、CD の入替を要求されます。

**Player** 枠右下の **CD** のアイコンを右クリッ クし、「設定**(S)**…」を呼び出します。

10.仮想マシン CD 切り替え(CD-ISO 時)

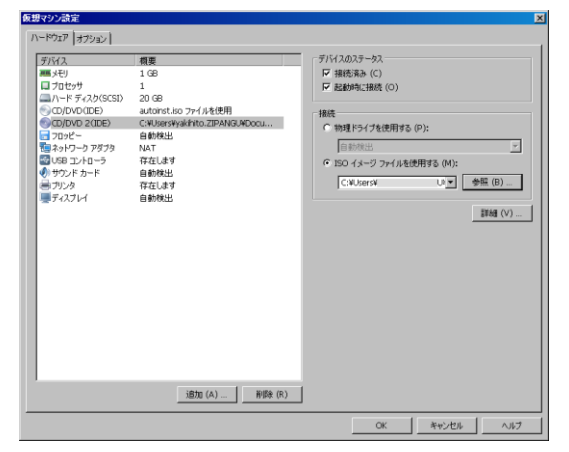

「仮想マシン設定」画面で、CDを選択し、「接続」枠の「ISOイメージファイルを使用する」 にて(9)で指定されたファイルを設定し[OK] を押します。

CD アイコンから「接続」を呼び、CentOS の 画面で、OK をクリックし継続します。 ゲストOSのインストールが終了すると、Player 内で CentOS が起動されます。

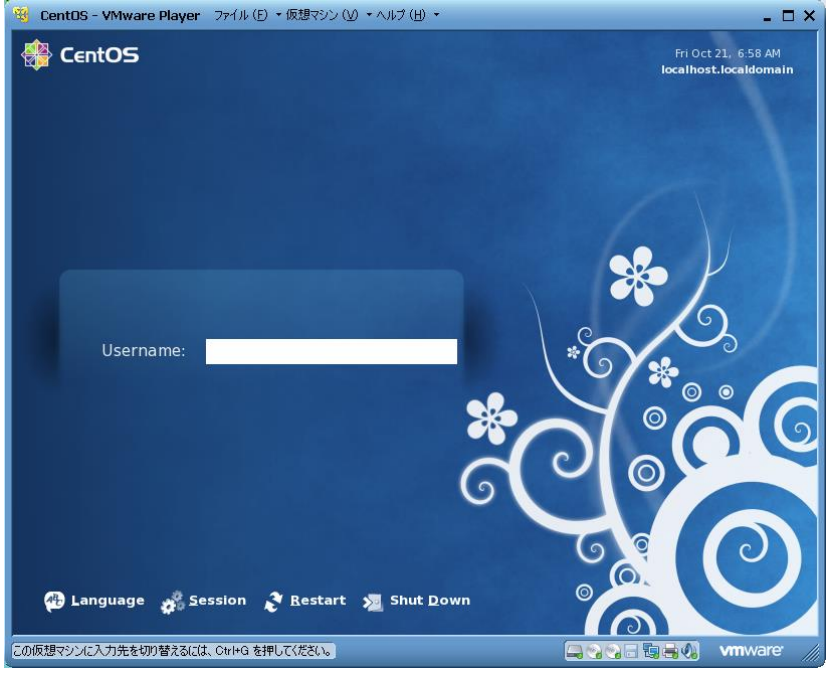

VMware Player ウインド内の操作を行う為には、Ctrl+G を押します。逆に元に戻すには、 Ctrl+Alter を押します。

## インストール後作業

簡易インストールの場合、英語圏(米国)の設定になっているため、そのままは非常に使いづらい環境になっています。以下の手順で日本語化しましょう。

- キーボード設定 メニュー形式の設定コマンド、system-config-keyboard で Japanese(JP106)を選択し ます。英語キーボードのマッピングは付録を参照してください。
- 言語の設定
   メニュー形式の設定コマンド、system-config-language で、Japanese を選択します。
- 時刻の設定
   メニュー形式の設定コマンド、system-config-time で、Asia/Tokyo を選び、UTC のチェックを外します。
- 日本語フォントのインストール
   GUI(X)で使うフォントをインストールします、yum や rpm を使って fonts-japanese をインストールしてください。CentOS Ver 5.7 の CD では、5 枚目(5of8)に格納され ています。
- 1,3 については setup コマンドから呼び出す事もできます。
- また、PCの性能によってはGUIが重い場合があります。そんな時は/etc/inittabを修正し、 ランレベルを3に修正しておくとよいでしょう。

| id:3:initdefault: | # ← 5 から3に変更 |  |
|-------------------|--------------|--|
|-------------------|--------------|--|

# ゲスト OS の標準インストール

1.インストール元の指定

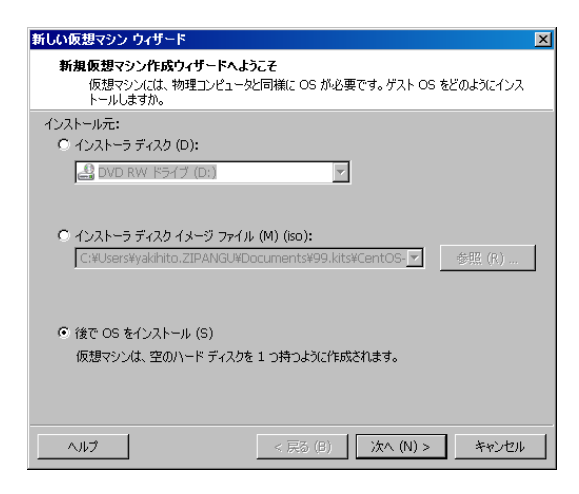

仮想マシンの新規作成から、インストール元 を指定せず「後で OS をインストール」を選 択し、仮想マシンのみを作成します。

#### 2.ゲスト OS の選択

| 新しい仮想マシン ウィザード 🔀           |
|----------------------------|
| ゲスト OS の選択                 |
| この仮想マシンにどの OS をインストールしますか。 |
| ゲスト OS-                    |
| C Microsoft Windows (W)    |
| C Linux (L)                |
| C Novell NetWare (E)       |
| O Sun Solaris (S)          |
| ○ その他 (○)                  |
| -17, 27-5, 6()             |
|                            |
| CentOS                     |
|                            |
|                            |
|                            |
|                            |
|                            |
|                            |
| ヘルプ         < 戻る (B)       |

ゲスト OS の形式を指定してください。 バージョンについては、CentOS を選択しま す。

3.仮想マシン名

| 新しい仮想マシン ウィ!               | <u>۲</u> ード                                 | × |
|----------------------------|---------------------------------------------|---|
| <b>仮想マシンの名前</b><br>仮想マシンにf | i<br>東用する名前を指定してください。                       |   |
| 仮想マシン名 (V):                |                                             |   |
| CentOS57                   |                                             |   |
| 場所 (L):                    |                                             |   |
| (Users¥                    | ¥Documents¥Virtual Machines¥centOS57 参照 (R) |   |
|                            |                                             |   |
|                            |                                             |   |
|                            |                                             |   |
|                            |                                             |   |
|                            |                                             |   |
|                            |                                             |   |
|                            | < 戻る (B) 次へ (N) > キャンセル                     |   |

仮想マシン名と、仮想マシンを作成する場所 を指定します。 マシン名は任意で、場所については既定値を 採用します。

4.仮想ディスク

ディスク割当は「簡易インストール」(5)と同じなので割愛。

### 5.仮想マシンの設定

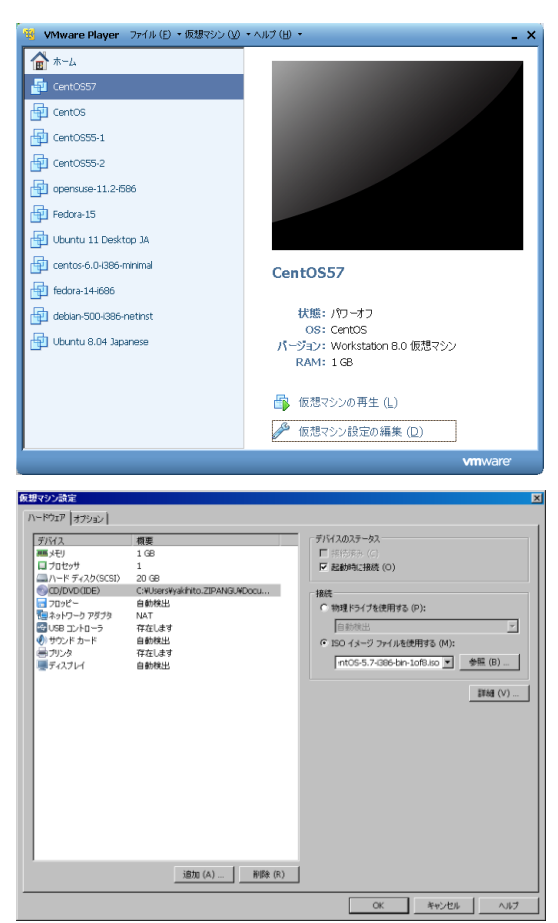

6.手動インストール

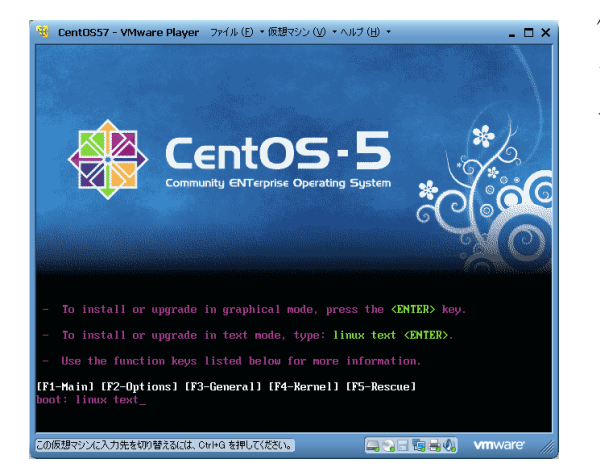

仮想マシンの作成が終了すると、VMwareの コンソールが表示されます。

作成した仮想マシンを指定し、「仮想マシン設 定の編集(D)」をクリックし、設定画面を呼び 出します。

設定画面で、CD/DVD をクリックし OS のイ ンストールメディア ISO イメージを指定しま す。これはちょうど、PC に CD を挿入する操 作と同じです。

[OK]を押し設定が完了したら、コンソール画 面から「仮想マシンの再生(L)」をクリックし ます。

仮想マシンが起動すると、あとは Linux ベー シックの手順と同様にインストールする事が できます。

簡易インストールと同じ PC で、ディスクパーティションをデフォルトにした場合、以下の ような設定になります(LVM が導入される)。

| ディスク                            | ディレクトリ | 容量    |
|---------------------------------|--------|-------|
| /dev/mapper/VolGroup00-LogVol00 | 1      | 18GB  |
| /dev/sda1                       | /boot  | 100MB |
| /dev/mapper/VolGroup00-LogVol01 | SWAP   | 2GB   |

注) CentOS 5.7 ではインストーラにバグがあり、途中で停止する場合があります。パッケージ選定時に「アプリケーション」>「Office/生産性」は選択しないでください。

## VMware Tools の利用.

VMware をより便利に使うために、ゲスト OS にインストールして使う VMware Tools が 用意されています。VMware Tools を使うと、ゲスト OS とホスト OS 間でデータを受け渡 しする共有フォルダを作成する事ができます。以下に共有フォルダの作成手順を示します。

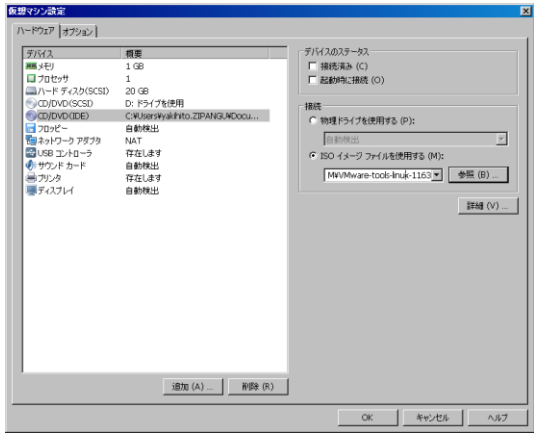

1.VMware tools ISO ファイルのマウント

2.ゲスト OS でのマウント

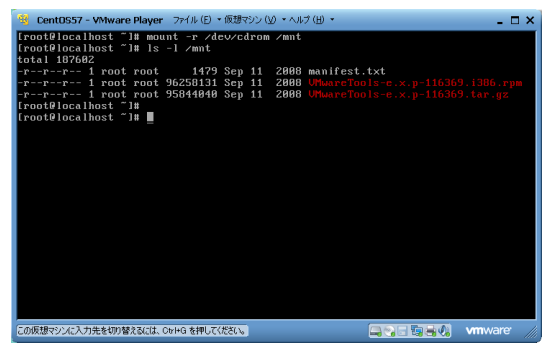

- 3.RPM インストール
- ・rpm インストール
- vmware-config-tools.pl

4.共通フォルダ設定

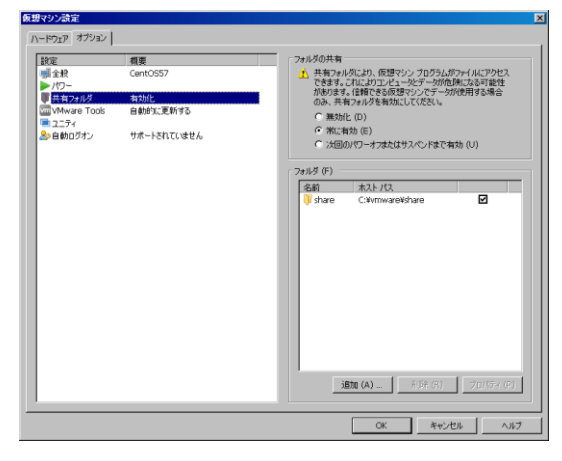

VMware ホームページから tools をダウン ロードします。(ダウンロードページから VMware tools で検索) VM の設定画面を呼び出し、ダウンロードし た ISO ファイルを CD に割り当てます。

(すでにゲスト **OS** が起動している場合は、 再起動を行います。)

ゲスト OS からは、/dev/cdrom で(1)の ISO フ ァイルにアクセスできます。 mount し、RPM 形式ファイルがある事を確 認します。

rpm コマンドでインストールします。続いて、 /usr/bin/vmware-config-tools.pl を実行し ます。この時の問合せは全て規定値でかまい ません。

終了したら、ゲスト OS を再起動します。

VM 設定のオプションから、共有フォルダを 選び、「フォルダの共有」で「●常に有効 (E)」 をチェックし、フォルダにはホスト OS のフ ォルダを指定します。

ゲストOSで

# mount -t vmhgfs .host:/ /mnt により共有フォルダをマウントできます。

#### 仮想システムのメリット

仮想化によるメリットとしては以下のものがあります。

#### ・リソース有効利用

仮想化ではハードウエアは1つなので物理的には一元集中管理が可能です。資源をハイパ ーバイザやホスト OS を通じ、ゲスト OS へ動的に割り当てる事ができます。余裕のあるサ ーバから負荷の高いサーバへ資源を移動することで、資源利用の平滑化ができます。 またハードウエアを集中させることで、管理対象を絞り込む事ができます。さらに最近は 環境負荷軽減も注目されています。

#### ・レガシーマイグレーション(過去資産の移行)

ゲスト OS が必要とするハードウエアそのものではなく、それに準ずる環境をソフトウエア で提供(エミュレーション)するため、販売終了・保守期限切れのハードウエアを前提と するソフトウエアでも稼働させることが可能です。Win XP SP-1以前の OS を最新のハー ドウエアで動作させるためにはドライバが対応しないなど大変な苦労を伴いますが、仮想 化することで作業負荷を軽減できます。

#### ・可用性の向上

ハードウエアに障害が発生し縮退運転となった場合でも、仮想化されたゲスト OS を他のハ ードウエアへ移動して継続する「マイグレーション」機能、システム基盤の共通部分を予 めイメージファイルとして作成・保存しておき、サーバ追加時は固有部分を追加・変更し すばやく立ち上げる事ができます。また同様の機能を用いてシステムを丸ごとコピーやバ ックアップする事ができます。このようにサーバをまるごとコピーする機能を「クローン」 と呼びます。

#### グリッド・コンピューティング

クラウド・コンピューティングでは仮想化技術だけでなく、グリッド・コンピューティン グも用いられます。仮想化は1つのハードウエアで仮想的に複数のシステムを動作させま したが、グリッド・コンピューティングでは複数のコンピュータで1つのシステムを動作 させます。ネットワークを使い複数のコンピュータを接合する「疎結合クラスタ」、より科 学技術演算に特化した「HPC: High Performance Computing」。CG やスーパーコンピュー タの演算部に多くみられる「Vector Processor」はバスを使って多数の CPU を接続した「密 結合クラスタ」ともいわれます。スマートグリッドは町中にある PC や PC が搭載された自 動車、店舗などを一つの大きなコンピュータの集合としてとらえ、効率的なエネルギー利 用を目指しています。

# LiveCD を使う

#### LiveCD の入手

まずは最も手軽な方法として、Live CD を使ってみましょう。openSUSE、TurboLinux、 Fedora、Debian Live、KNOPPIX、など多くのディストリビューションから提供されてい ます。

| E Fedora LiveUSB Creator                                                                                                    | Send Feedback                               |
|----------------------------------------------------------------------------------------------------|---------------------------------------------|
| fedoro                                                                                                    | : -> f                                      |
| Use existing Live CD<br>Browse or                                                                                                    | Download Fedora<br>Fedora 11 Alpha (i686) 🔹 |
| Target Device<br>E: (FEDORA)                                                                                                    | Persistent Storage (100 MB)                 |
| Verifying filesystem<br>Verifying SHA1 of LiveCD image<br>Extracting live image to USB device<br>Wrote to device at 2 MB/sec<br>Creating 100MB persistent overlay<br>Setting up OLPC boot file<br>Installing bootloader<br>Complete! (0:06:16) | ▲<br>E                                      |
|                                                                                                    | 100%                                        |
| Create                                                                                                    | Live USB                                    |

またネットワークからダウンロードして、CD や USB に書き込んで利用するタイプのものも あります。

多くのディストリビューションは LiveUSB 作 成ツールも提供していて、このプログラムをダ ウンロードして使えば、Windows 上で Linux の Live USB を作ることができます。

https://fedorahosted.org/liveusb-creator/

### BIOS の変更

BIOS(バイオス、Basic Input/Output System)は、ハードウエアに組み込まれたソフトウエ アで、ハードウエアが故障していないか調べる機能と、それらの入出力を司ります。最近 ではセキュリティの関係で、ハードディスクの暗号化や電源投入時のパスワード確認など も行うよう拡張されています。

Live CD/USB を利用するには、この BIOS の設定を変更し OS をハードディスクではなく CD/USB から探し出すよう指示する必要があります。OS がどこにあるかを探す順番のこと をブートシーケンス(Boot Sequence)と呼び、どこのメーカーの BIOS にも設定項目があり ます。なお USB からブートできる PC は比較的新しいものに限られます。

BIOS はメーカーや型番に依存しますが、多くの場合は起動時に[F2]キーを押して、呼び出 します。また[F12]でブート先を指定できる PC もあります。

なお ISO 形式のファイルを CD/DVD に焼くには単にファイルを書き込むのではなく、ISO レコーダと呼ばれるソフトが必要です。フリーウエアも豊富なので「ISO レコーダ」、「ISO ライター」「CD/DVD ライティング」などのキーワードで好みのソフトを見つけてください。

# エミュレータを使う

Cygwin(シグウィン)は Windows 上で UNIX の環境を実現するエミュレータの一つです、 ホームページからセットアッププログラムをダウンロードし実行すると、ネットワーク経 由で必要なパッケージを設定できます。

http://www.cygwin.com/ にアクセスし、キットをダウンロードします。右下にある setup.exe リンクをクリックしダウンロードしてください。

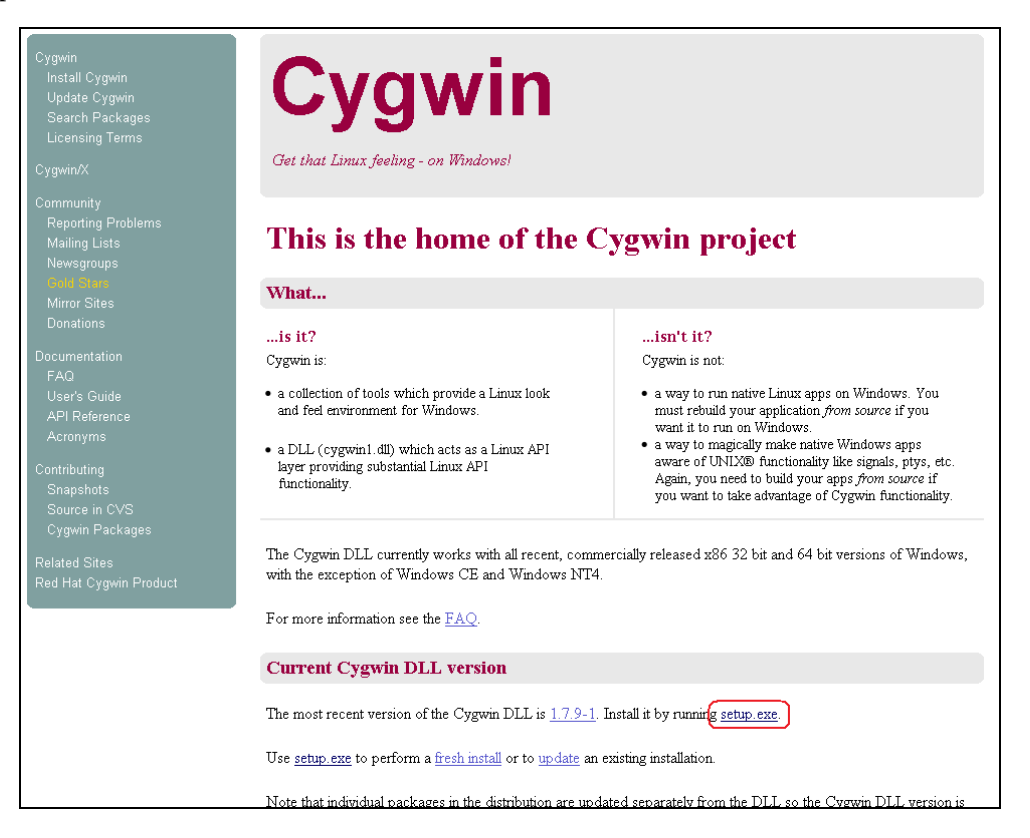

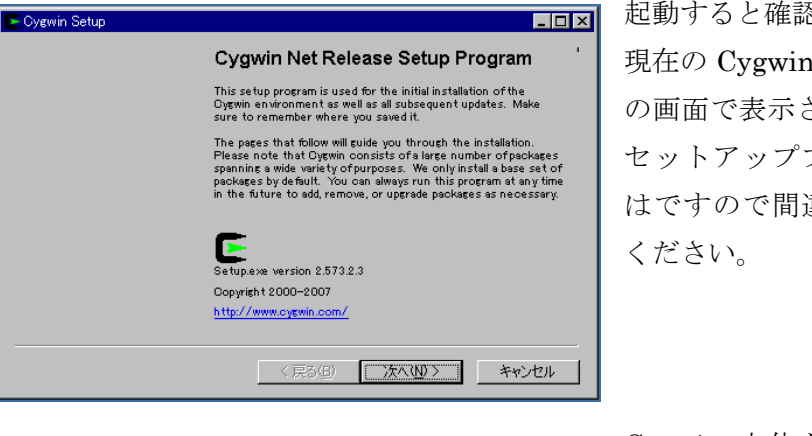

起動すると確認画面が表示されます。 現在の Cygwin は 1.7.x が最新です。こ の画面で表示されているバージョンは、 セットアッププログラムのバージョン はですので間違わないよう気を付けて ください。

| Cygwin Setup - Choose Installati                                                      | on Type                                            |       |
|---------------------------------------------------------------------------------------|----------------------------------------------------|-------|
| Choose A Download Source<br>Choose whether to install or dow<br>in a local directory. | wnload from the internet, or install from files    | E     |
| <ul> <li>Install from I<br/>(downloaded</li> </ul>                                    | Internet<br>Ifiles will be kept for future re-use) |       |
| C Download W                                                                          | ithout Installing                                  |       |
| C Install from !                                                                      | Local Directory                                    |       |
|                                                                                       |                                                    |       |
|                                                                                       |                                                    |       |
|                                                                                       | < 戻る(B) 次へ(N) > 1                                  | キャンヤル |

Cygwin 本体をどこからダウンロード するかを指定します。

Install from Internet
 を選択し、インターネットから本体をダ
 ウンロードするよう指定します。

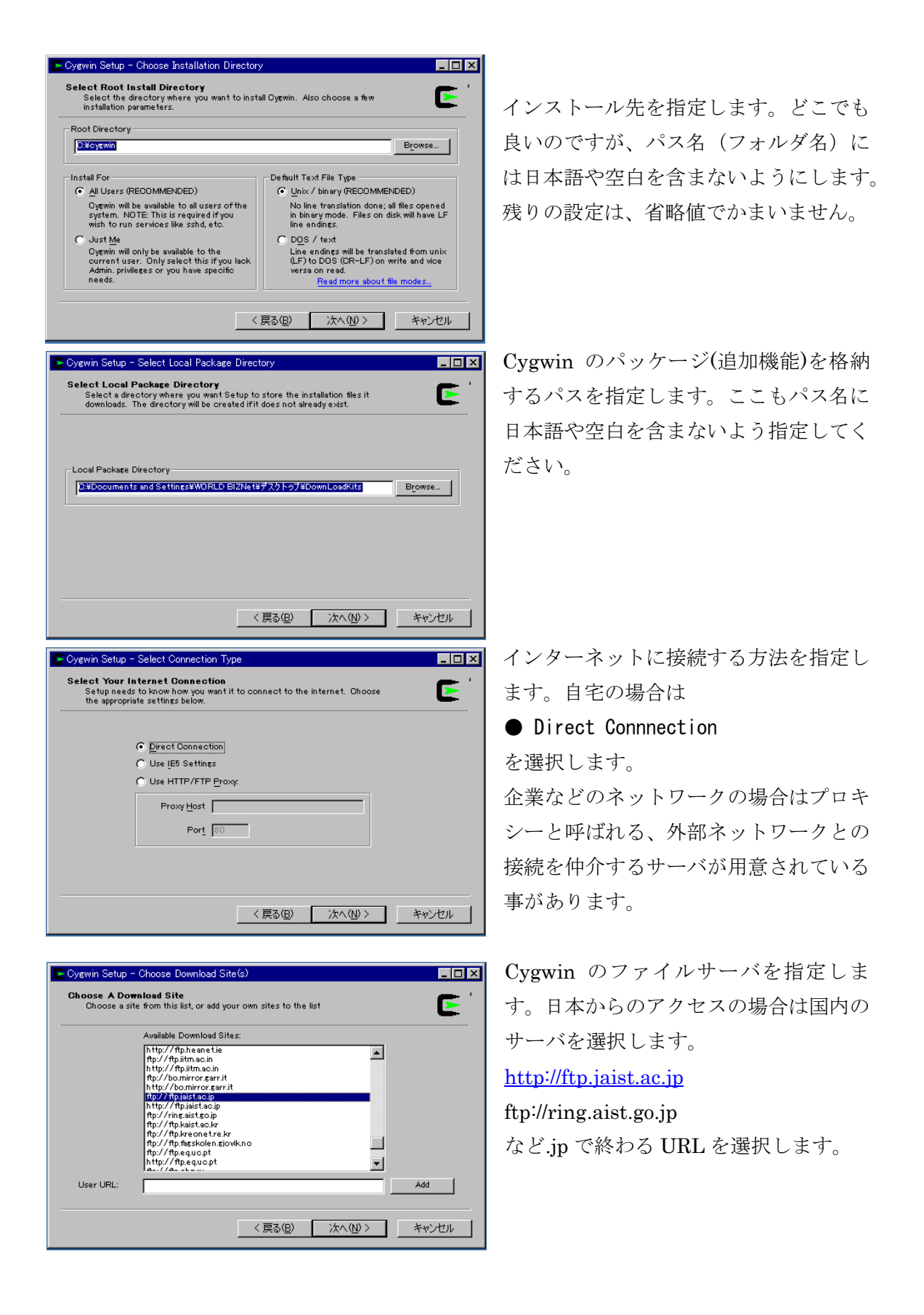

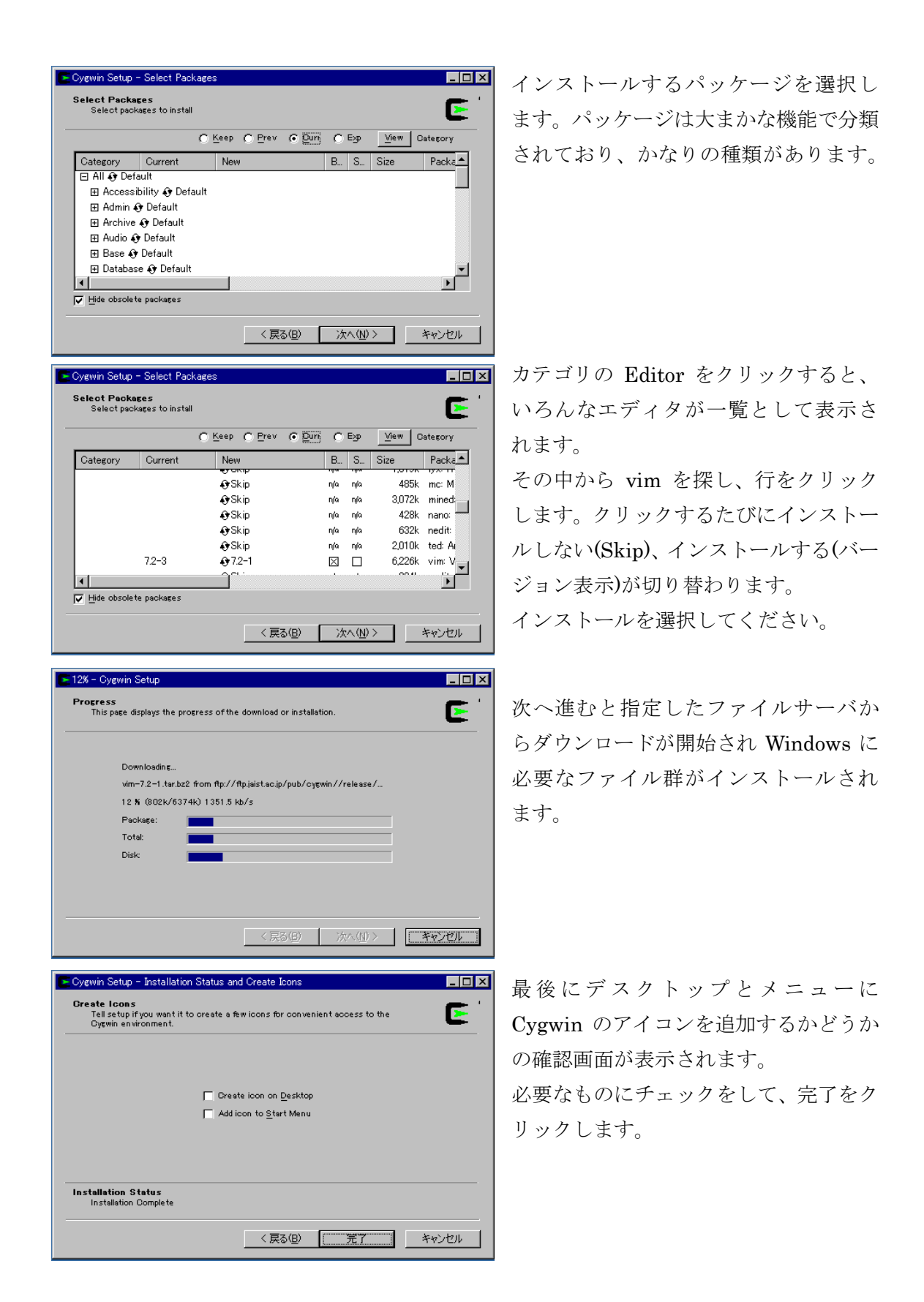

デスクトップにある Cygwin アイコンをダブルクリックするか、スタートメニューから Cygwin Bash Sell を選択して Cygwin を起動します。

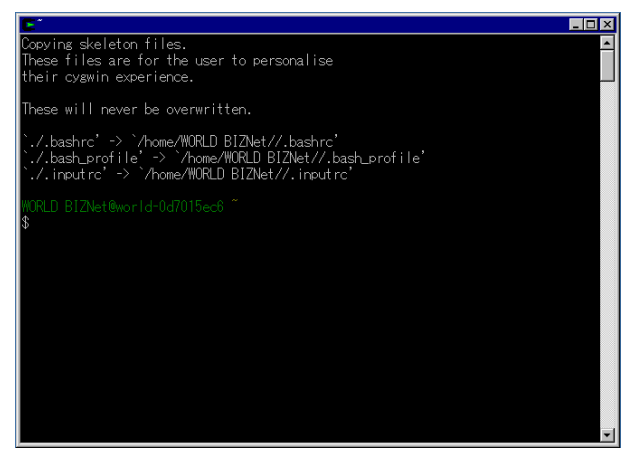

Cygwin を起動すると Windows の「コマ ンドプロンプト」とよく似た画面が表示 されます。

この黒い画面の中では、ほぼ Linux と同 じコマンドが利用できます。

Cygwin で動作するプログラムは、あくまでも Windows 上で動作するため厳密には OS と は異なる製品になります。しかし、Cygwin 環境で開発したプログラムは、そのまま Windows で動作させる事ができるとうメリットがあります。

たとえばコマンドは ¥Cygwin¥bin¥xxx.exe というファイル名で格納されており、これは Windows から直接実行できます。PATH 変数に¥Cygwin¥bin を追加しておけば、Windows コマンドと同様に実行する事ができます。なお欠点として日本語が扱えません。

| 🔤 אלעד ליעד איז איז איז איז איז איז איז איז איז איז                                                                                                    |   |
|----------------------------------------------------------------------------------------------------|---|
| C:¥tmp>dir<br>ドライブ C のボリューム ラベルがありません。<br>ボリューム シリアル番号は A898-8E21 です                                                                                                    |   |
| C:¥tmp のディレクトリ                                                                                                    |   |
| 2011/10/24 14:05 〈DIR〉 .<br>2011/0/24 14:05 〈DIR〉<br>2011/05/19 09:37 〈DIR〉 CDB<br>2011/02/09 14:09 〈DIR〉 Kits<br>2011/04/14 08:00 3,323 sshd_config<br>2011/07/05 12:56 589 tcpdfile.pl<br>2 個のファイル 3,912 バイト<br>4 個のディレクトリ 50,094,161,920 バイトの空き領域                              |   |
| C:¥tmp>ls - <br>total 5<br>drwxrwxrwt+ 1 yakihito Domain Users 0 May 19 09:37 CDB<br>drwxrwxrwt+ 1 yakihito Domain Users 0 Feb 9 2011 Kits<br>-rwxrwxrwx+ 1 yakihito Domain Users 3323 Apr 14 2011 sshd_config<br>-rwxrwxrwx+ 1 yakihito Domain Users 589 Jul 5 12:56 tcpdfile.pl |   |
| C:¥tmp><br>C:¥tmp><br>C:¥tmp>                                                                                                    | - |

# 英語キーボード配列(104キーボード)

| $ \begin{array}{c ccccccccccccccccccccccccccccccccccc$                |
|-----------------------------------------------------------------------|
| TAB   Q   W   E   R   T   Y   U   I   O   P   {   }   Enter           |
| CapsLock A S D F G H J K L ; "                                        |
| Shift     Z     X     C     V     B     N     M $<$ >     ? $<$ Shift |

難読文字の補足)

- ・1段目、最も左: バッククォーテーションと波型(チルダ)
- ・1段目、右から4番目:マイナスと下線(アンダーバー)

# 教材DVDの内容

Disk1 : CentOS 5.7 32bit ISO

・CentOS ver 5.7 ISO ファイル(2枚分)、チェックサムファイル

Disk2: 仮想化ソフト、関連ツール類

| ファイル名                                                 | 角军説                                       |
|-------------------------------------------------------|-------------------------------------------|
| Torrent/                                              | BitTorrent クライアント                         |
| <ul> <li>BitComet_1.29_x64_setup.exe</li> </ul>       | Windows 32 bit/64 bit 版 BitComet          |
| <ul> <li>BitComet_1.29_x86_setup.exe</li> </ul>       | http://jp.bitcomet.com/                   |
| BitTorrent-7.5.exe                                    | Bit Torrent クライアント                        |
|                                                       | http://www.bittorrent.com/                |
| • bsv3.6.0.550.MU.exe                                 | BitSpirit                                 |
|                                                       | http://www.bitspirit.cc/                  |
| VM/                                                   | 仮想化ソフト関係フォルダ                              |
| ParallelsDesktop-4.0.6630.449744.exe                  | Paralles Desktp                           |
|                                                       | http://www.parallels.com/jp/              |
| <ul> <li>VirtualBox-4.1.4-74291-Win.exe</li> </ul>    | Oracle Virtual Box                        |
|                                                       | https://www.virtualbox.org/               |
| <ul> <li>VMware-player-4.0.0-471780.exe</li> </ul>    | VMware Player                             |
|                                                       | <u>http://www.vmware.com/jp/support/</u>  |
| <ul> <li>VMware-tools-linux-116369.iso</li> </ul>     | VMware tools                              |
| <ul> <li>Getting_Started_Player.pdf</li> </ul>        | VMware Player 操作マニュアル                     |
| • images/                                             | VMware イメージファイル                           |
| Others/                                               | その他ツール                                    |
| Cygwin-setup.exe                                      | Cygwin UNIX エミュレータ                        |
|                                                       | http://http://www.cygwin.com/             |
| freeisoburner.exe                                     | Free ISO burner フリーCD/DVD ライター            |
|                                                       | http://www.freeisoburner.com/             |
| • fasthash039b/                                       | FastHash ハッシュツール                          |
|                                                       | Vector よりダウンロード                           |
| <ul> <li>liveusb-creator-3.11.1-setup.exe</li> </ul>  | Fedora Live USB                           |
|                                                       | https://fedorahosted.org/liveusb-creator/ |
| <ul> <li>Gartner-VMware-Magic-Quadrant.pdf</li> </ul> | サーバー仮想化インフ比較 (Gartner)                    |
|                                                       | http://www.vmware.com/jp/virtualization/  |